## Step to connect BU-Advanced or BU-Standard

1. At the top right hand corner of the Apple desktop, click on the Wi-Fi icon the select "BU-Advanced".

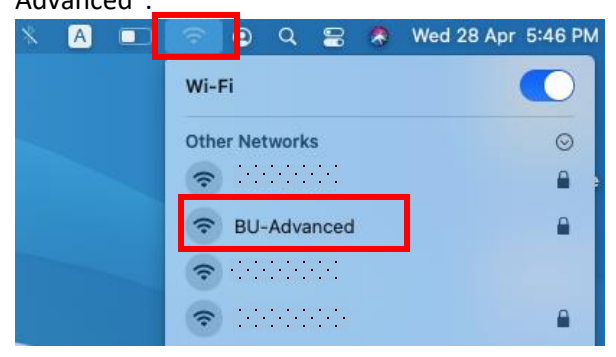

2. Input your SSOid and password, then click "Join".

| Ŷ | The Wi-Fi network "BU-Advanced" requires WPA2 enterprise credentials. |                       |  |  |  |
|---|-----------------------------------------------------------------------|-----------------------|--|--|--|
|   | Mode:                                                                 | Automatic             |  |  |  |
|   | Username:                                                             |                       |  |  |  |
|   | Password:                                                             |                       |  |  |  |
|   |                                                                       | Show password         |  |  |  |
|   |                                                                       | Remember this network |  |  |  |
| ? |                                                                       | Cancel Join           |  |  |  |

 \*\*Important\*\* - You must click "Show Certificate" > "Details" and scroll down to validate the Fingerprints (SHA-1) is exactly the same as shown (BE 79 80 96 AB A0 ...), otherwise stop the connection and report to ITO hotline immediately.

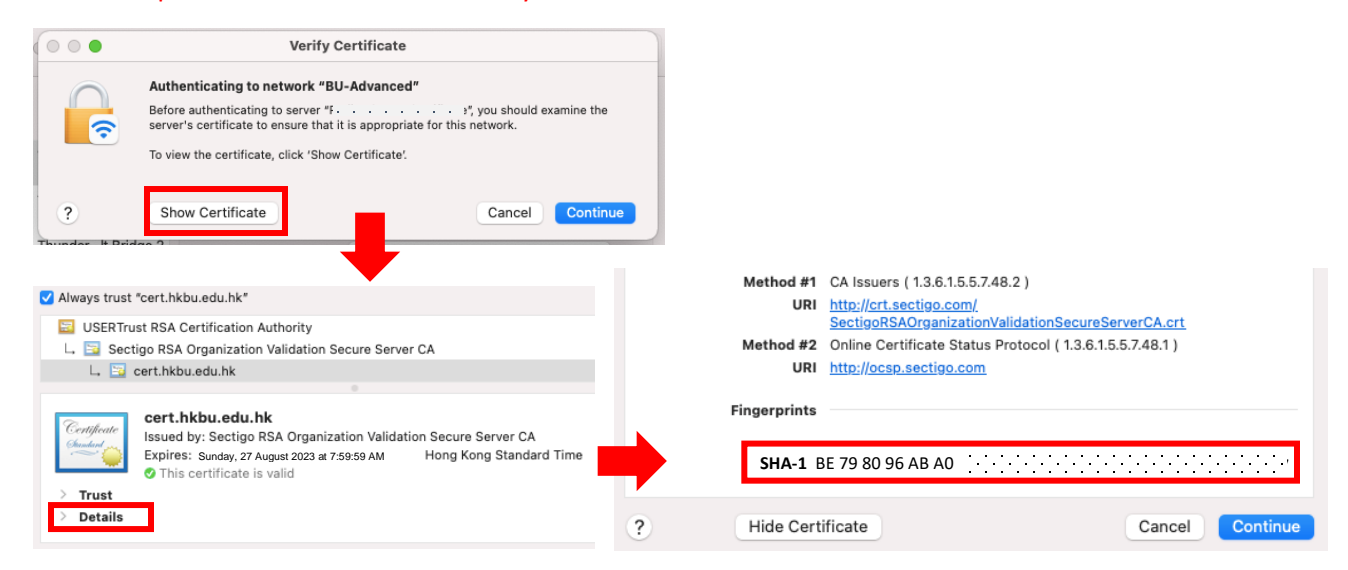

- 4. If the Fingerprints is matched, click "Connect".
- 5. Input your system password, then click "Update Settings" to update the Certificate Trust Settings.

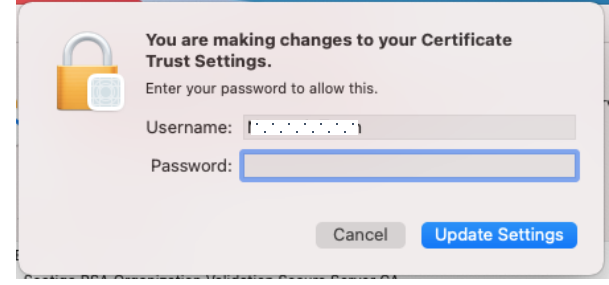

6. Done.

## Step to forget BU-Advanced or BU-Standard

1. At the top right hand corner of the Apple desktop, click on the Wi-Fi icon the select "Network Preferences...".

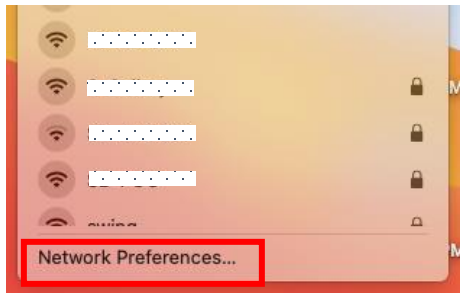

2. Click "Advanced...", then select BU-Advanced and click it remove.

| ••• < > ===                                            | Network                                                                                                    | Search                      |                                                                                                    |  |
|--------------------------------------------------------|----------------------------------------------------------------------------------------------------|-----------------------------|----------------------------------------------------------------------------------------------------|--|
| Loca                                                   | tion: Automatic                                                                                                    |                             | 😒 WI-Fi                                                                                                    |  |
| Cn<br>Cn<br>Cn<br>Chunderbolt Bridge<br>Not Connected  | Status: On Tu<br>Wi-Fi is turned on but is not co<br>a network.                                                                                                    | urn Wi-Fi Off<br>nnected to | Wi-Fi TCP/IP DNS WINS 802.1X Proxies Hardware Preferred Networks:                                                                                                    |  |
| ThunderIt Bridge 2     Not Connected     Not Connected | Network Name: No network selected                                                                                                    | ©<br>network                | Notwork Name         Security         Auto-Join           BU-Advanced         WPA/WPA2 Enterprise         Image: Comparison of the security of the security of the secure security of the security of the secure security of the security |  |
| Not Connected                                          | <ul> <li>Ask to join Personal Hotspots</li> <li>Ask to join new networks</li> <li>Known networks will be joined automatically. If<br/>no known networks are available, you will be<br/>aaked before joining a new network.</li> </ul> |                             | + Drag networks into the order you prefer.                                                                                                    |  |
|                                                        | 802.1X: Default Disc                                                                                                    | connect                     | Remember networks this computer has joined     Show legacy networks and options     Require administrator authorisation to:     Change networks     Ture Wir-Filene or off                                                                                                    |  |
| + - 0 -                                                | ✓ Show Wi-Fi status in menu bar                                                                                                    | Advanced ?                  | Wi-Fi MAC Address:                                                                                                    |  |
|                                                        |                                                                                                    | Revert Apply                | Cancel OK                                                                                                    |  |

3. Click "OK", then "Apply". Done.

For enquiry, please contact Service Call Centre at 34117899, or email hotline@hkbu.edu.hk